## How to Purchase Goods, Supplies, etc. in Bear Buy

You can easily purchase office supplies, computers & peripherals, as well as other work-related or event items in Bear Buy without having to come out-of-pocket – Bear Buy has made the shopping experience simple & easy.

Log on to <u>BearBuy</u> using your Calnet ID. Note that if you are not on campus, you will need to ensure you have VPN up & running to access Bear Buy. Once on the BearBuy homepage, scroll down to see the many 'stores' you can shop via various 'tiles' for all sorts of academic, event & office supplies:

#### **Computer Hardware & Software**

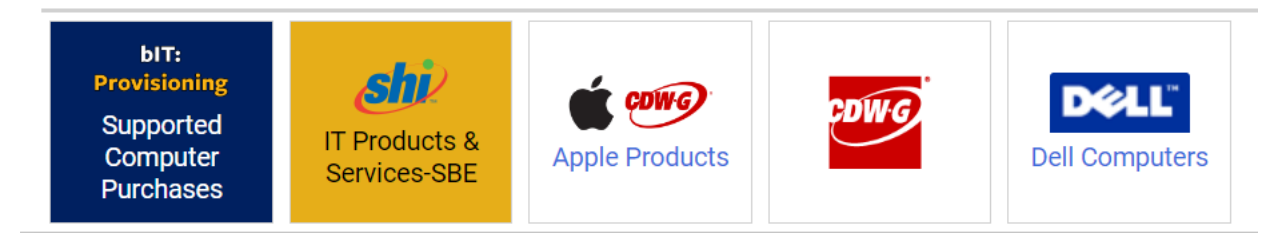

CDW-G-Apple Products for Apple computers & peripherals / Dell for MS compatible computers & peripherals

### **Office Supplies & Furniture**

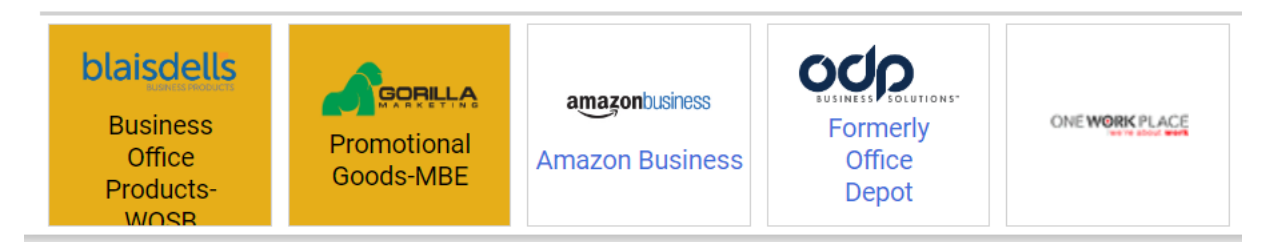

Blaisdells - an Oakland based, women-owned office supply company / Amazon - for . . .well everything

Once you have clicked on the tile of your choice, you will be brought to the online store associated to that tile & it will operate just as it would if you accessed that shopping experience any other way with a few tweaks:

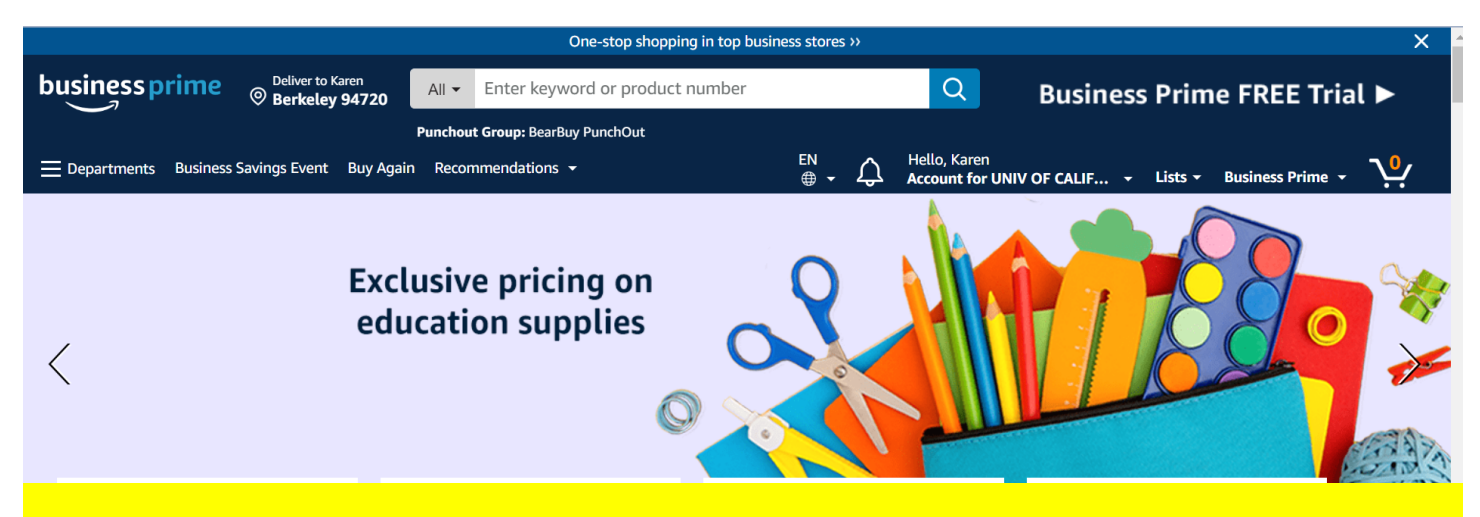

\*\*Note that any accounts you may have personally with any of these vendors will not be shown – you will be logging in as a UC Berkeley employee so none of your specialized account features will be available – BUT will not have to come out-of-pocket (OOP) either so that is a win!

The vendor will automatically recognize that you are a UC Berkeley employee & the payment will process accordingly:

|                               | Checkout (1                                                                                         | item)                                                                                                    |                                                                                                    |                                                                                                    |
|-------------------------------|----------------------------------------------------------------------------------------------------|----------------------------------------------------------------------------------------------------|----------------------------------------------------------------------------------------------------|----------------------------------------------------------------------------------------------------|
| Group                         | BearBuy PunchOut<br>Group under UNIV OF CALIFORNIA - BERKELEY                                       | Change                                                                                                    | Submit order for appr                                                                                                    | roval                                                                                                    |
| Business order<br>information | Disabled                                                                                            |                                                                                                    | By placing your order, you ag<br>Amazon Business Accounts T<br>Conditions and Amazon's priv                                                                                                    | gree to the<br>Terms and<br>vacy notice.                                                                                                    |
| Shipping address              | Attn: Karen Shuker, , , ,<br>Dwinelle Hall, Dwinelle Hall, RM 3229, ,<br>Berkeley, CA 94720         | Change                                                                                                    | Order Summary<br>Items:<br>Shipping & handling:                                                                                                    | \$49.99<br>\$0.00                                                                                                    |
| Payment method                | VISA Visa ending in 6550                                                                            | Change                                                                                                    | Total before tax:<br>Estimated tax to be collected:                                                                                                    | \$49.99<br>\$5.12                                                                                                    |
|                               | Enter code Apply                                                                                    |                                                                                                    | Order total:                                                                                                    | \$55.11                                                                                                    |
| Review items and sh           | s approval.                                                                                         |                                                                                                    | How are shipping costs calculate<br>Prime shipping benefits have bee<br>your order.                                                                                                    | d?<br>en applied to                                                                                                    |
|                               | Group<br>Business order<br>information<br>Shipping address<br>Payment method<br>Review items and sh | Group BearBuy PunchOut<br>Group under UNIV OF CALIFORNIA - BERKELEY   Business order<br>information Disabled   Shipping address Attn: Karen Shuker, , , ,<br>Dwinelle Hall, Dwinelle Hall, RM 3229, ,<br>Berkeley, CA 94720   Payment method VISA   VISA Visa ending in 6550   • Add a promotional code Inter code   Image: Review items and shipping   Image: This order requires approval. | Group BearBuy PunchOut<br>Group under UNIV OF CALIFORNIA - BERKELEY Change   Business order<br>information Disabled Change   Shipping address Attn: Karen Shuker, , , ,<br>Dwinelte Hall, Dwinette Hall, RM 3229, ,<br>Berkeley, CA 94720 Change   Payment method VISA Visa ending in 6550 Change   Enter code Apply   Review items and shipping Inter code Apply | Group BearBuy PunchOut<br>Group under UNIV OF CALIFORNIA - BERKELEY Change   Business order<br>information Disabled Submit order for app<br>By placing your order, you at<br>Amazon Business Accounts'<br>Conditions and Amazon's priv<br>Dwinelle Hall, Dwinelle Hall, RM 3229, ,<br>Berkeley, CA 94720 Change By placing your order, you at<br>Amazon Business Accounts'<br>Conditions and Amazon's priv<br>Order Summary<br>Items:<br>Shipping & handling:<br>Total before tax:<br>Estimated tax to be collected:   Payment method VISA VISA Visa ending in 6550 Change   Add a promotional code<br>Enter code Apply Change Total before tax:<br>Estimated tax to be collected:   Review items and shipping Apply Apply How are shipping costs calculate<br>Prime shipping benefits have be<br>your order. |

Items shipped from Amazon.com

In the case of Amazon, once you've hit the 'Submit for Approval' button the purchase is translated back in to a standard BearBuy cart – at this point, you are almost done. You only need to ASSIGN THE CART to send it to the Finance Coordinator for completion where they will add the ChartString, any shipping details, etc.:

| Berkeley BearBU | Y                                                |   | All 👻 | Search (Alt+Q) | 49.99 USD 📜                                                     | ي 💌 🎽 ک                                              |
|-----------------|--------------------------------------------------|---|-------|----------------|-----------------------------------------------------------------|------------------------------------------------------|
| Shopping Cart   | Shopping Cart                                    |   |       | ≡ ● 🖶          | ··· Assign Cart                                                 | View Cart Details                                    |
| Simple Ad       | vanced<br>s. suppliers. forms. part number. etc. |   |       | <br>Q          | <b>Details</b>                                                  | ~                                                    |
|                 |                                                  |   |       |                | Karen Shuker                                                    |                                                      |
| Cart Name       | 2023-01-22 10168766 01                           | E |       |                | Total (49.99 USD)                                               | ~                                                    |
| Description     |                                                  |   |       |                | Shipping, Handling, and<br>calculated and charged<br>Subtotal * | Tax charges are<br>by each supplier.<br><b>49 99</b> |
| Priority        | Normal                                           | ~ |       |                | Shipping                                                        | 0.00                                                 |
|                 |                                                  |   |       |                | Handling                                                        | 0.00                                                 |
| Prepared For    | Karen Shuker                                     | Q |       |                | Total *                                                         | 49.99                                                |
|                 |                                                  |   |       |                |                                                                 |                                                      |

The Finance Coordinator's name should automatically appear, but if not, simply conduct a search based on last name:

| Assign Cart: User Search |                                    |        | ×     |
|--------------------------|------------------------------------|--------|-------|
| Assign Cart To:          | Karen Shuker<br>SELECT 🔻 or SEARCH |        |       |
| Note To Assignee:        | Need ASAP!                         |        | 11    |
|                          | l                                  | Assign | Close |

Once you have clicked ASSIGN – your work is done & an email notification has been automatically sent to the person you assigned the cart to. They will be in touch about expected delivery date or other information pertinent to the order:

| Cart Assigned           |                        |                          |  |
|-------------------------|------------------------|--------------------------|--|
| Cart Summary            |                        | Options                  |  |
| Requisition<br>number   | 167229987              | Create new draft cart    |  |
| Cart name               | 2023-01-22 10168766 01 | Recent orders            |  |
| Requisition total       | 49.99 USD              | Return to your home page |  |
| Number of line<br>items | 1                      |                          |  |

4

**b**Connected

-

>

**E**3

?

....

<

1 of 5

# BearBUY | UC Berkeley

Re: A shopping cart has been assigned to you Cart Name: 2023-01-22 10168766 01 Cart Number: 167229987 Assigned to: Karen Shuker

Dear Karen Shuker

A shopping cart has been assigned to you by Karen Shuker (<u>karenshuker@berkeley.edu</u>). The shopping cart can be accessed for review in "Draft Carts."

https://solutions.sciquest.com/apps/Router/ViewAssignedCarts?AuthUser= 4481293&ParamAction=View&CartId=167229987&tmstmp=1674520846401

If applicable, the user has submitted the following additional comments:

#### Need ASAP!

If you have any questions with regard to this shopping cart, please contact BearBuy User Support.